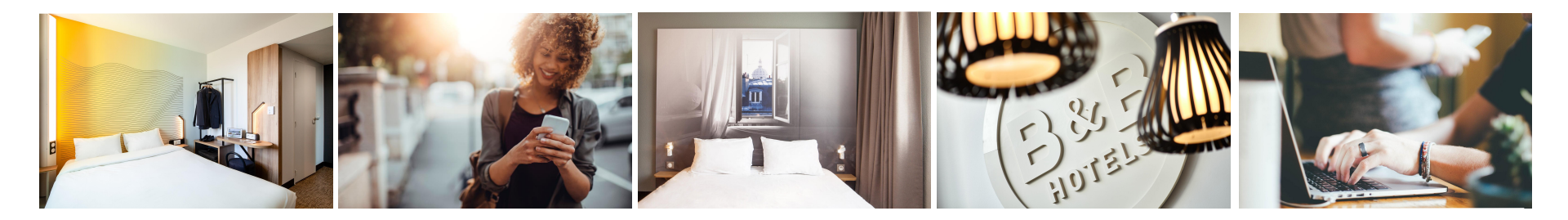

### hotelbb.com

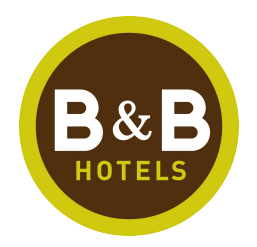

## Présentation & Process de Réservation Offre Flexible Corporate

# " Offre Flexible Corporate

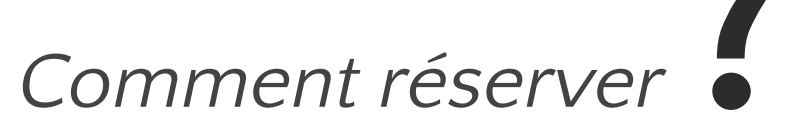

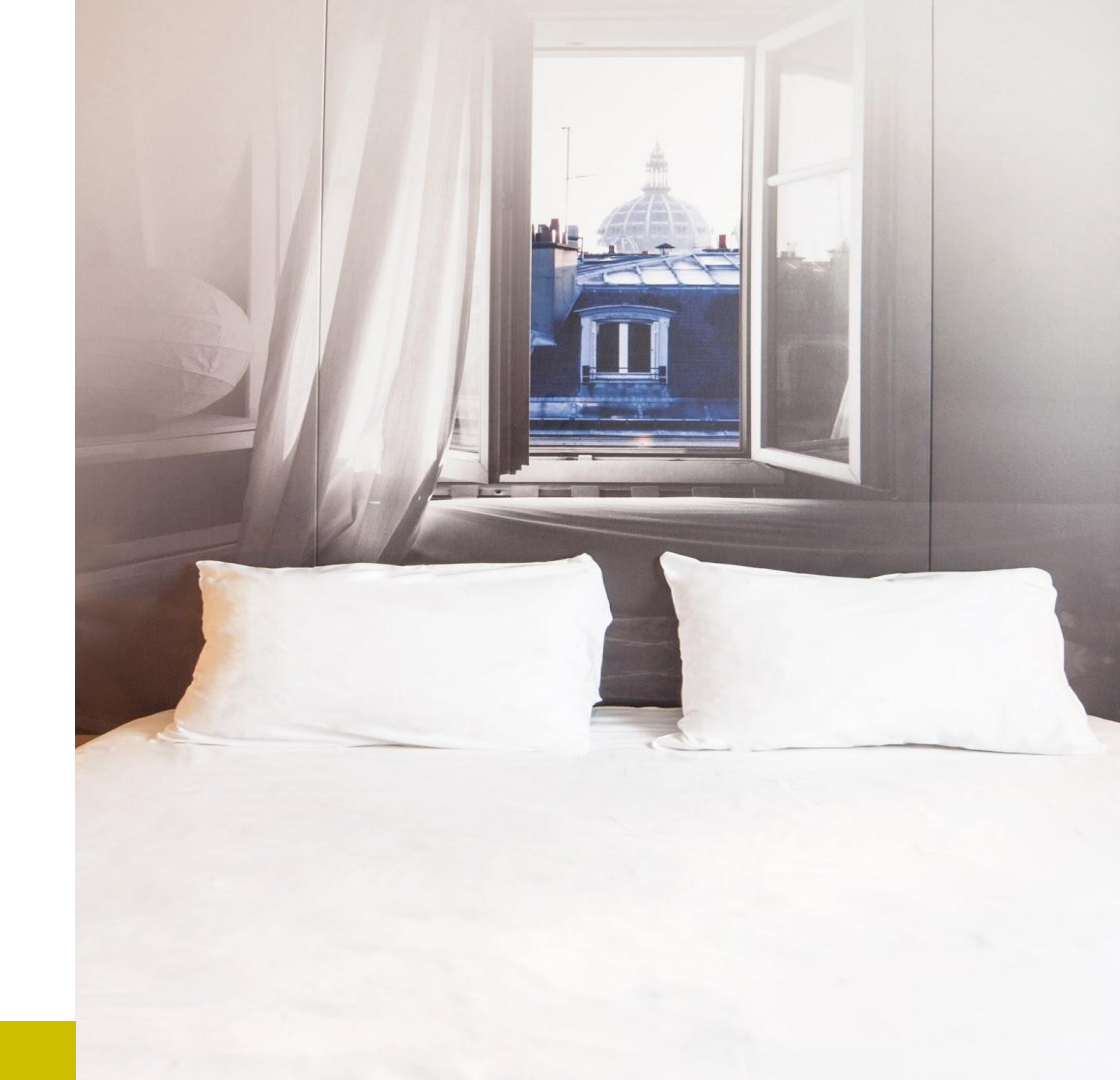

" Sur le site internet hotelbb.com

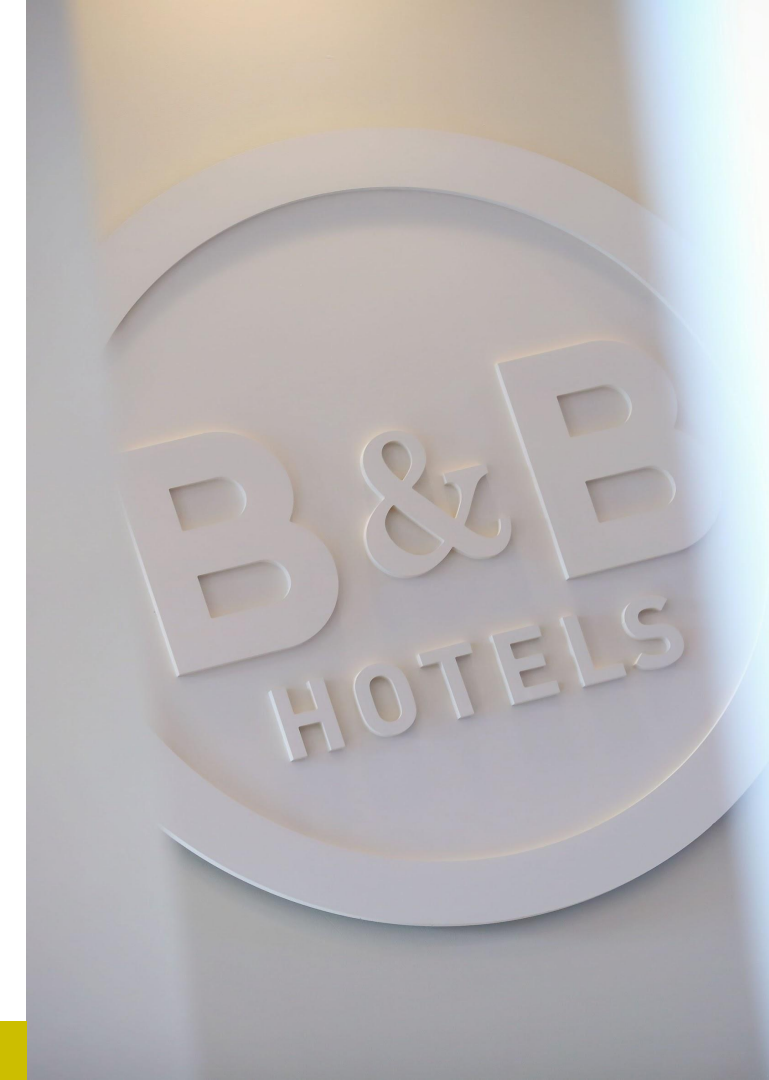

#### Connectez-vous sur le site internet de B&B Hôtels : http://www.hotel-bb.com

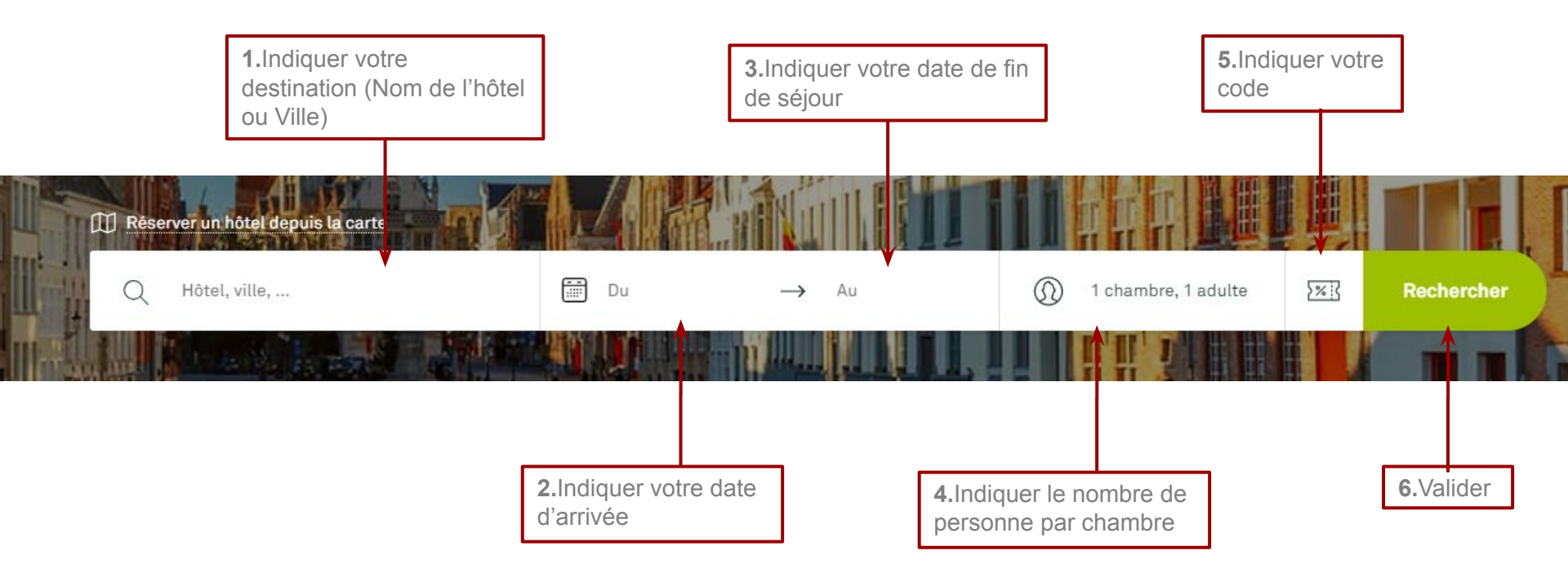

Les hôtels disponibles sur les dates demandées s'affichent sur la carte et sous forme de liste sur la droite de l' écran

Sélectionner l'hôtel de votre choix sur la carte ou dans la liste

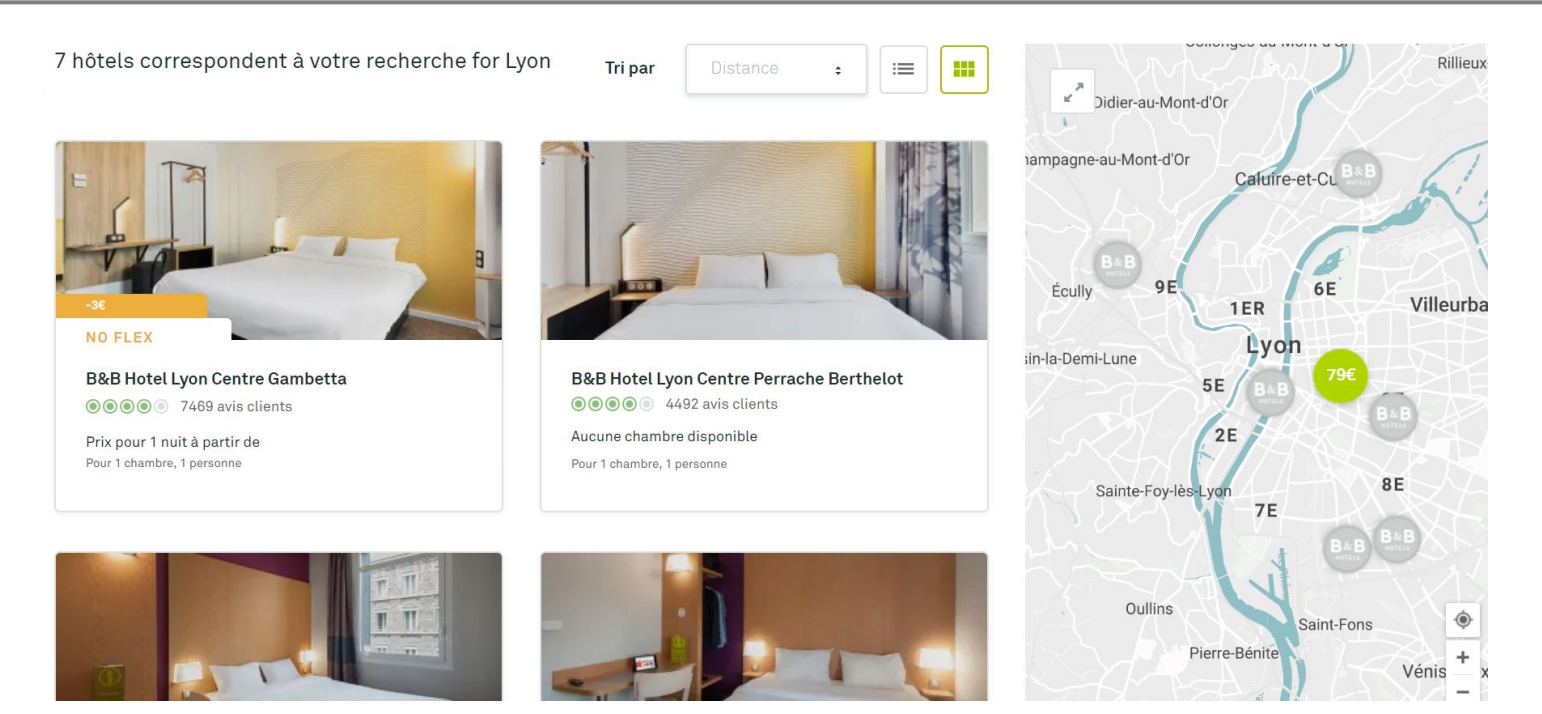

#### Chambre et Tarifs - Sélectionner votre type de chambre

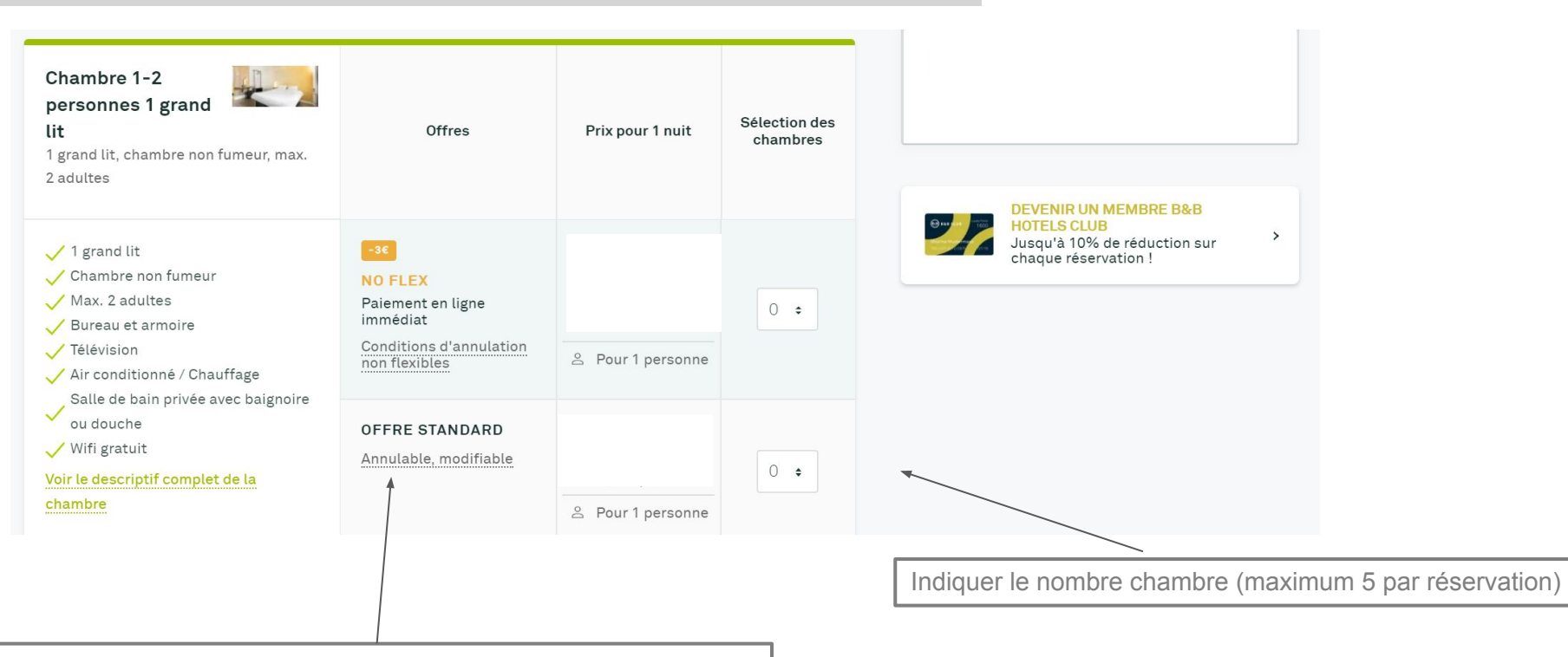

Sélectionner l'offre standard (obligatoire pour profiter de la remise)

#### Sélectionner vos options

Vous pouvez ajouter un petit déjeuner et / ou une place de parking (sous réserve de places disponibles)

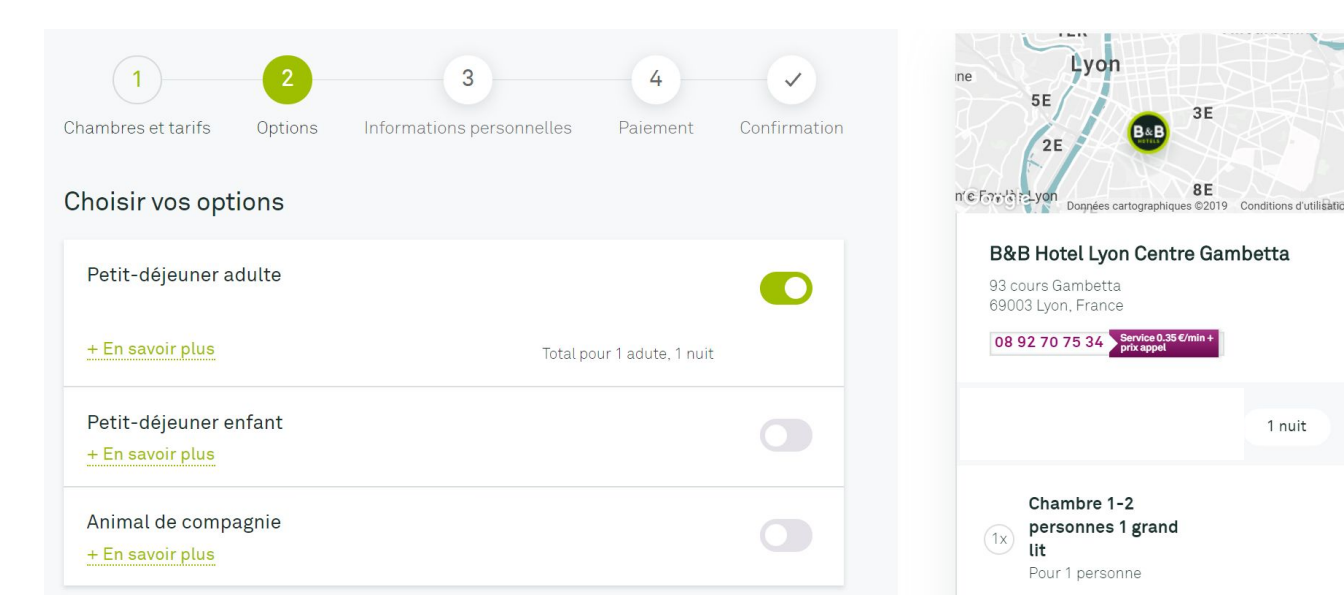

#### Identifiez vous

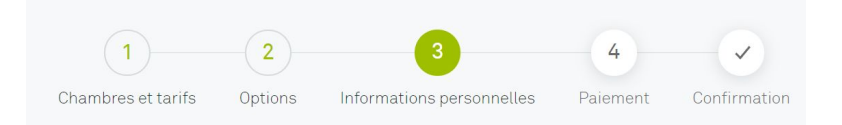

#### Informations personnelles

| Nouveau client ? Saisissez vos<br>informations | Ou connectez-vous et gagnez du temps   |
|------------------------------------------------|----------------------------------------|
| PRÉNOM                                         | NOM                                    |
| TÉLÉPHONE                                      |                                        |
| +33632344589                                   | + Ajouter un autre numéro de têléphone |
|                                                |                                        |

ADRESSE EMAIL

ex:name@email.com

CONFIRMATION DE L'ADRESSE EMAIL

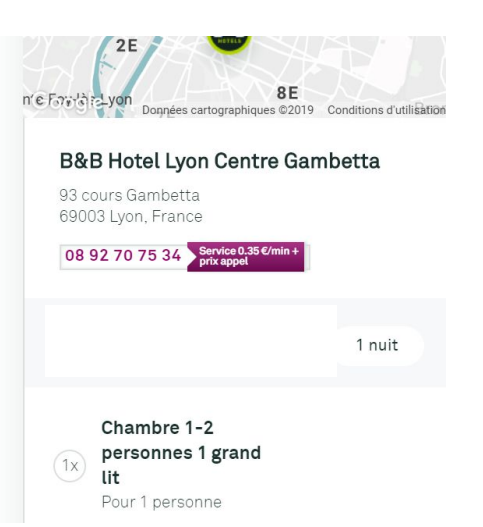

Le total du séjour, taxe de séjour incluse se met à jour automatiquement une fois le code renseigné

#### Saisir votre code promotionnel afin de bénéficier de votre remise

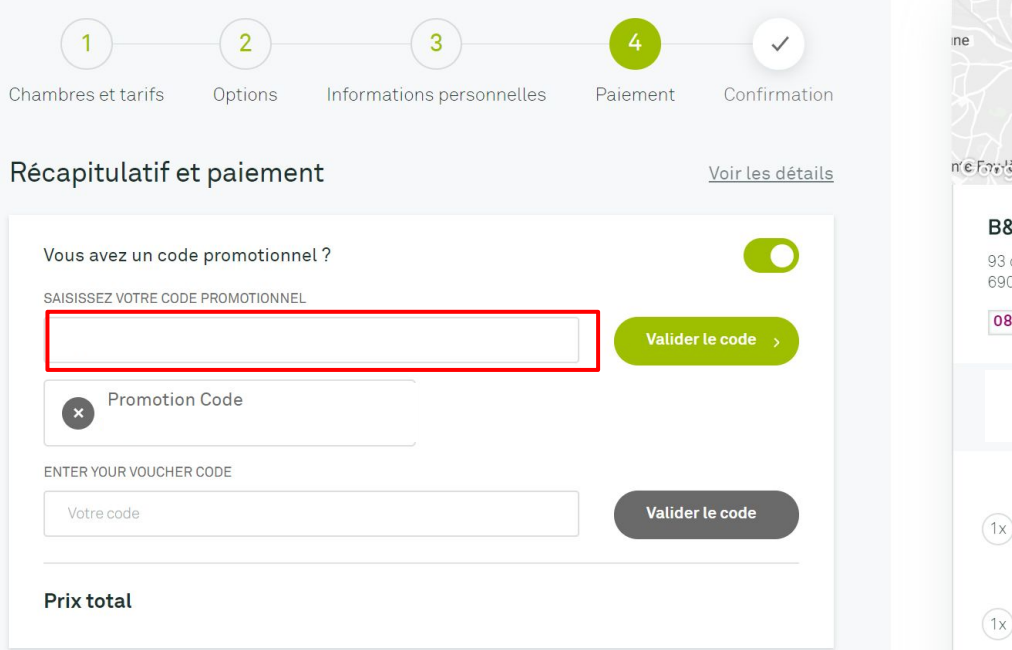

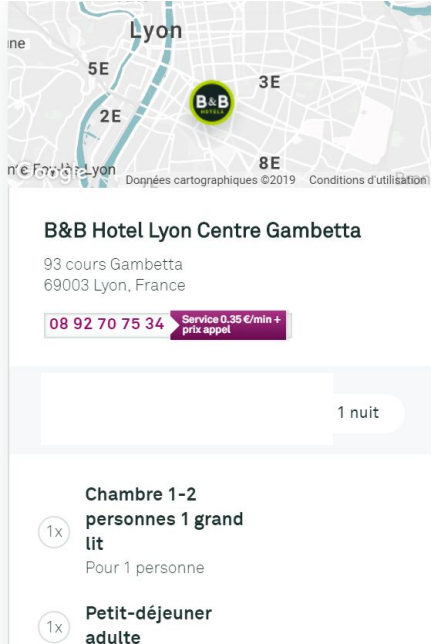

#### Validation – garantir votre réservation par Carte Bancaire

Il est nécessaire de renseigner un numéro de carte bancaire, sa date d'expiration pour garantir la disponibilité de la chambre. Le séjour n'est pas débité. La carte bancaire sert uniquement de garantie.

| Réservation garantie                                                                         | (1x) lit<br>Pour 1 personne |
|----------------------------------------------------------------------------------------------|-----------------------------|
| Votre réservation est garantie par votre carte bancaire.                                     |                             |
| VISA 😂                                                                                       | 1x Petit-déjeuner<br>adulte |
| Nom et prénom du titulaire de la carte                                                       | Taxe de séjour              |
| Lucas Delaunay                                                                               | Prix total avant réduction  |
| Numéro de carte bancaire                                                                     |                             |
| 4430 6908 5993 3923                                                                          | Promotion Code              |
| Date d'expiration                                                                            |                             |
| ММ АААА                                                                                      | Taxe de séjour incluse      |
| Cryptogramme                                                                                 | En savoir plus              |
| 789                                                                                          |                             |
| En cochant cette case, le reconnais avoir pris connaissance des Conditions Générales de Vers | te et                       |
| je les accepte.                                                                              |                             |
|                                                                                              |                             |

Une fois cette étape validée, vous recevrez un email de confirmation de B&B Hôtels à l'adresse mail indiquée.

#### Confirmation

Votre chambre a été réservée. vous recevrez un email de confirmation de B&B Hôtels à l'adresse mail indiquée.

| Votre réservation est |                                        |                            |  |  |
|-----------------------|----------------------------------------|----------------------------|--|--|
| Merci                 | pour votre<br>B&B Hotel Lyon Centre Ga | réservation<br>Imbetta est |  |  |
| neureux de            | Montant à payer à l'hôtel:             |                            |  |  |
|                       |                                        | Ro                         |  |  |

Le règlement se fera à l'arrivée à l'hôtel. Vous pouvez annuler votre réservation jusqu'à 19h le jour de votre arrivée.

# Sur l'application mobile

"

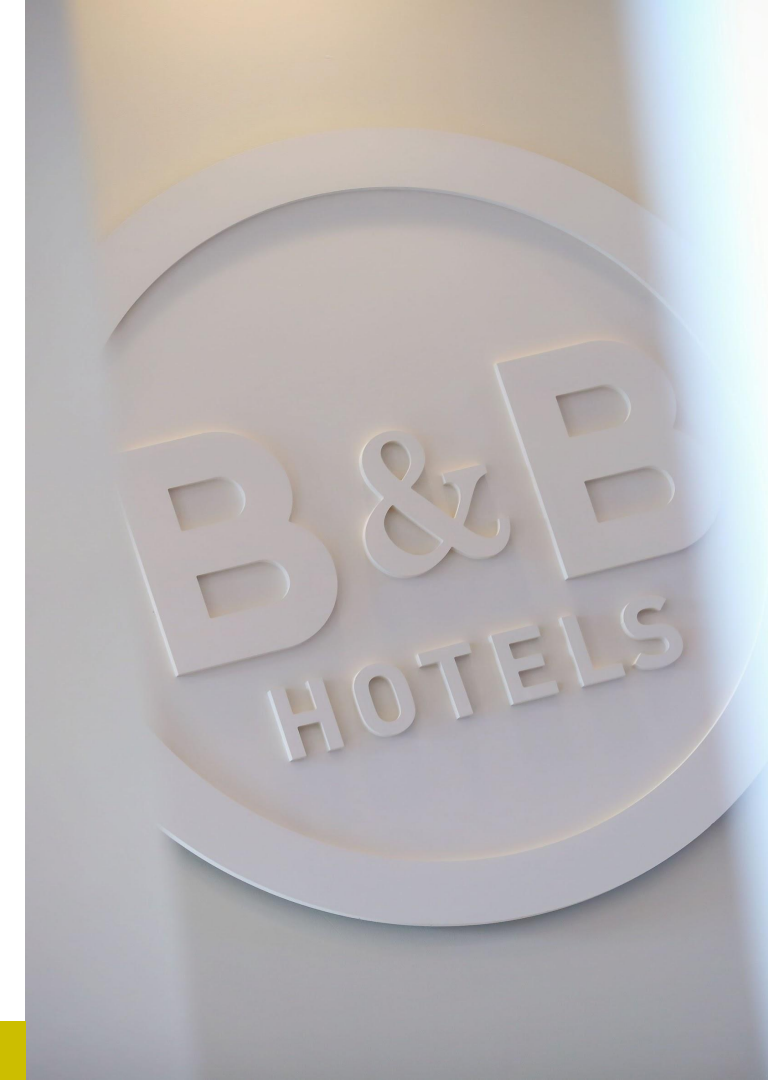

Application mobile B&B Hôtels

### Un grand réseau sur un petit écran

Réservez partout grâce à nos applications

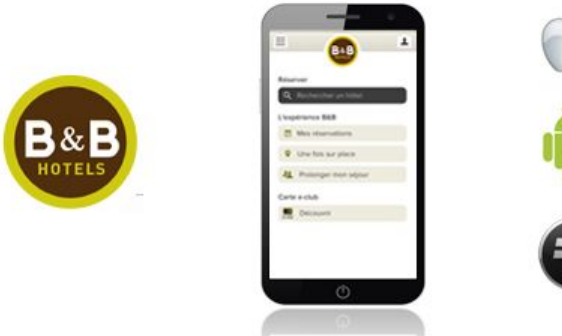

Disponible sur l'App Store

|   | - |
|---|---|
|   | D |
|   | G |
| U | - |

Disponible sur Google Play

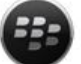

Disponible sur BlackBerry World

#### Réservez en toute simplicité grâce à notre site mobile.

#### Accessible depuis tous les smartphones:

Accédez à hotelbb.com depuis le navigateur de votre mobile. Vous êtes automatiquement redirigés vers notre site mobile, épuré et intuitif ! Retrouvez tous les services du site hotelbb.com dans votre poche.

#### Après avoir téléchargé, ouvrir l'application mobile B&B Hôtels

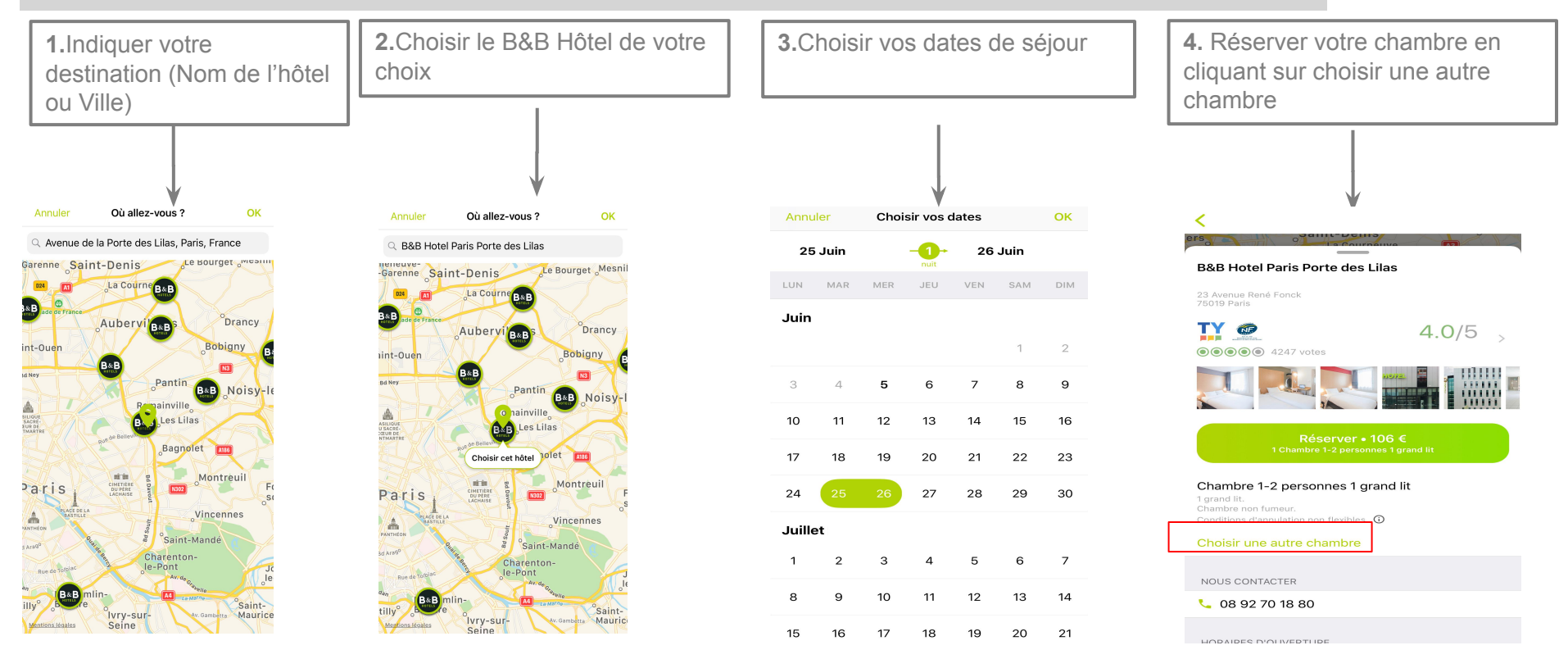

#### Chambre, Tarifs & Identification

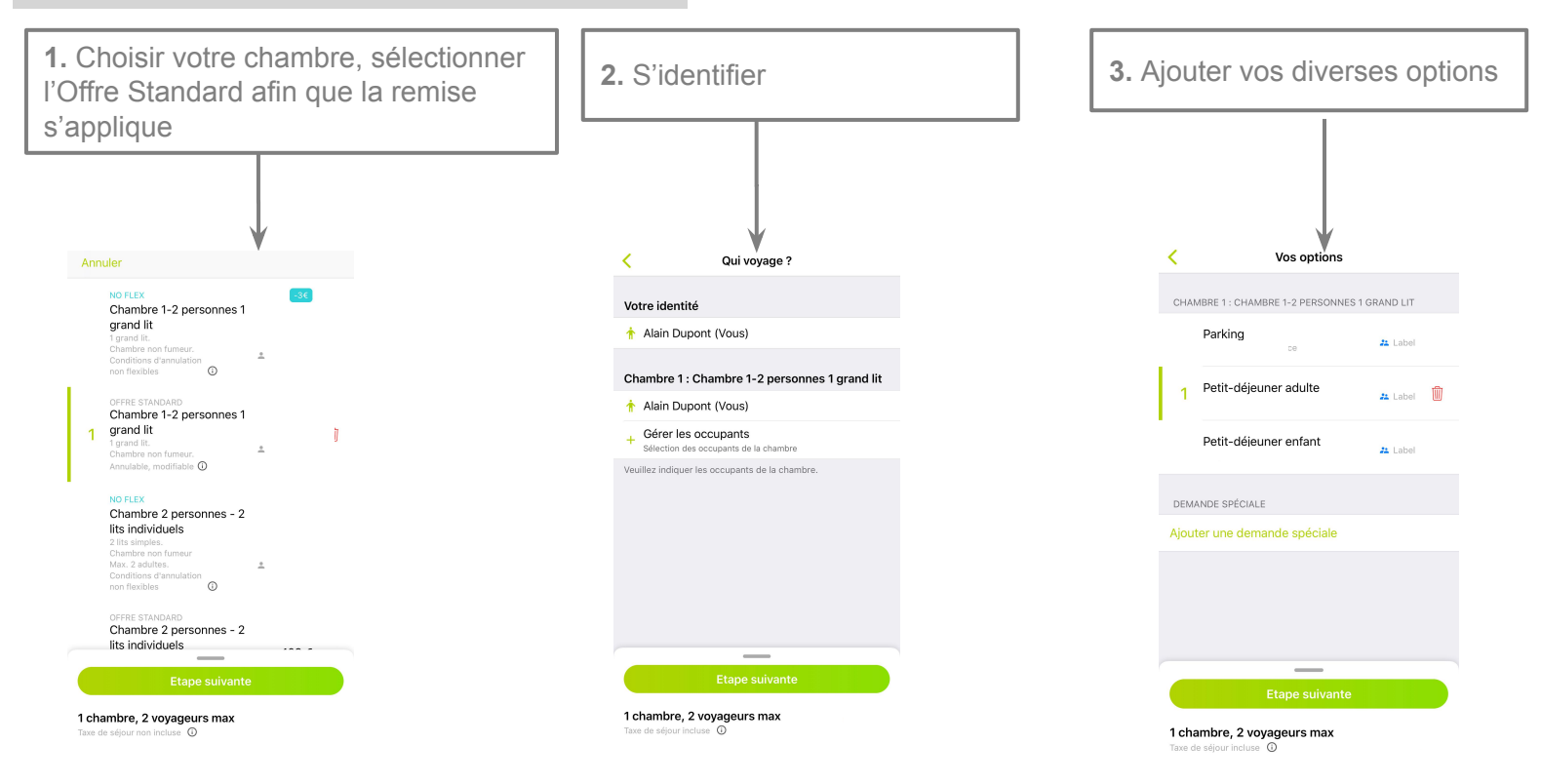

#### Renseigner votre code Client (Code Promo) & votre garantie bancaire

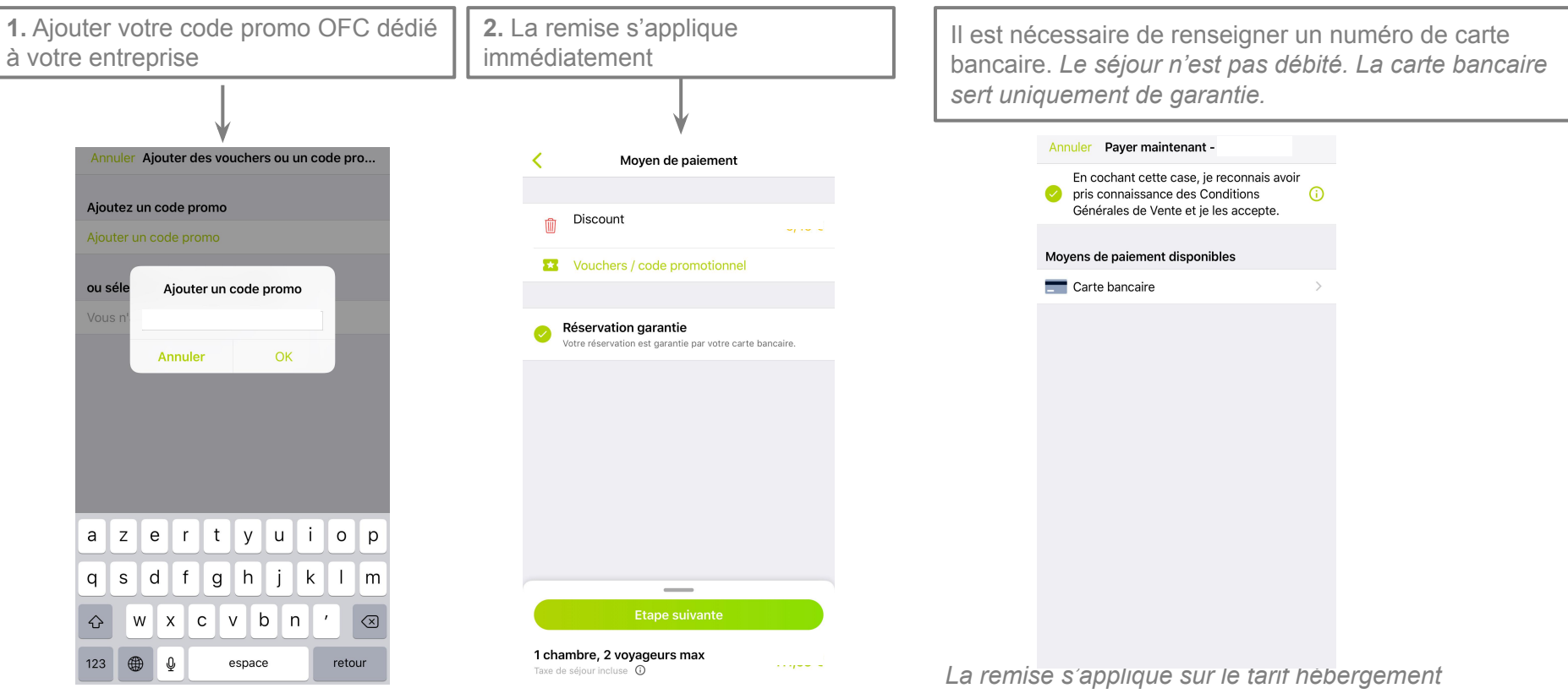

Le total du séjour, taxe de séjour incluse se met à jour automatiquement une fois le code renseigné

#### Confirmation

Votre chambre est réservée. vous recevrez un email de confirmation de B&B Hôtels à l'adresse mail indiquée.

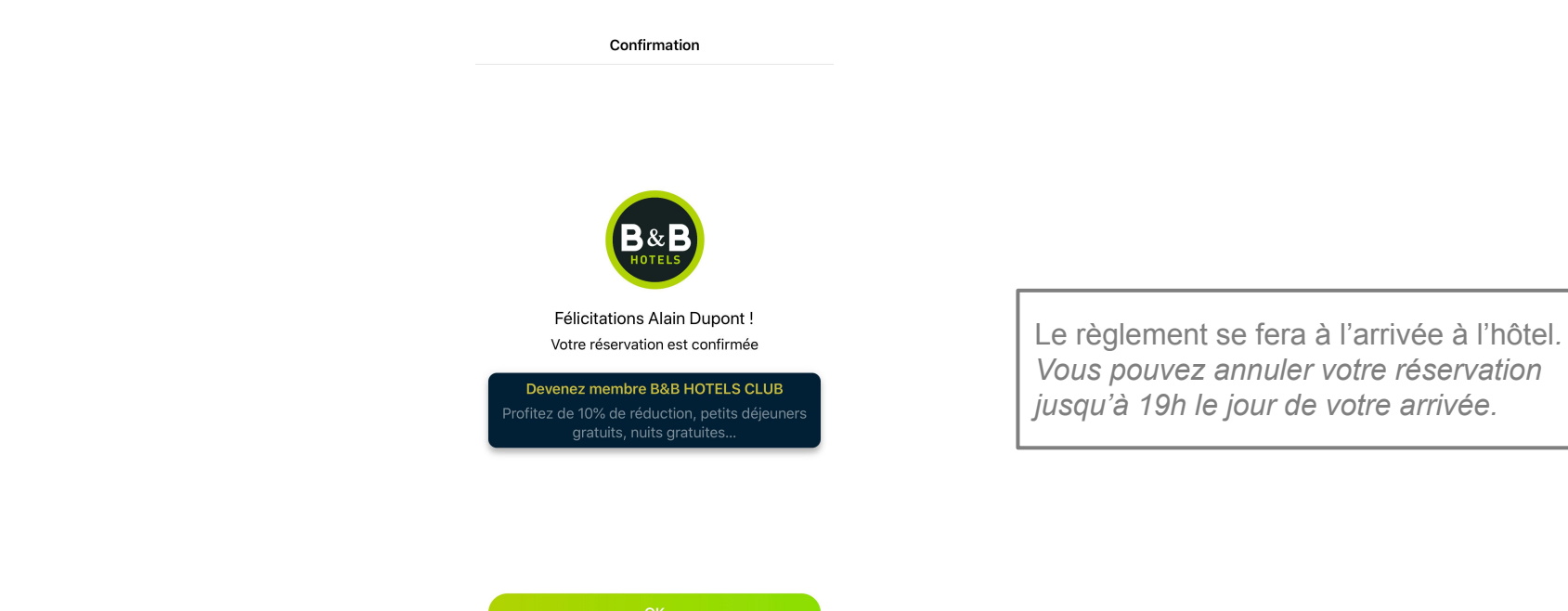

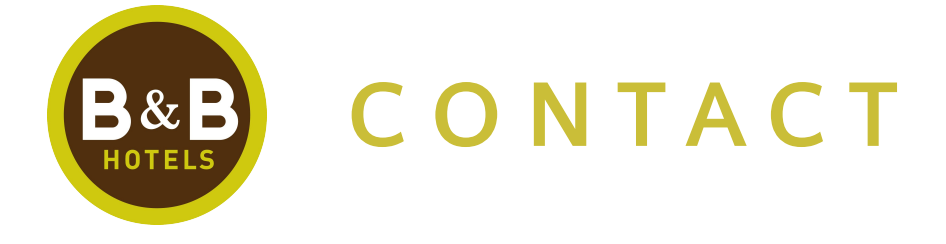

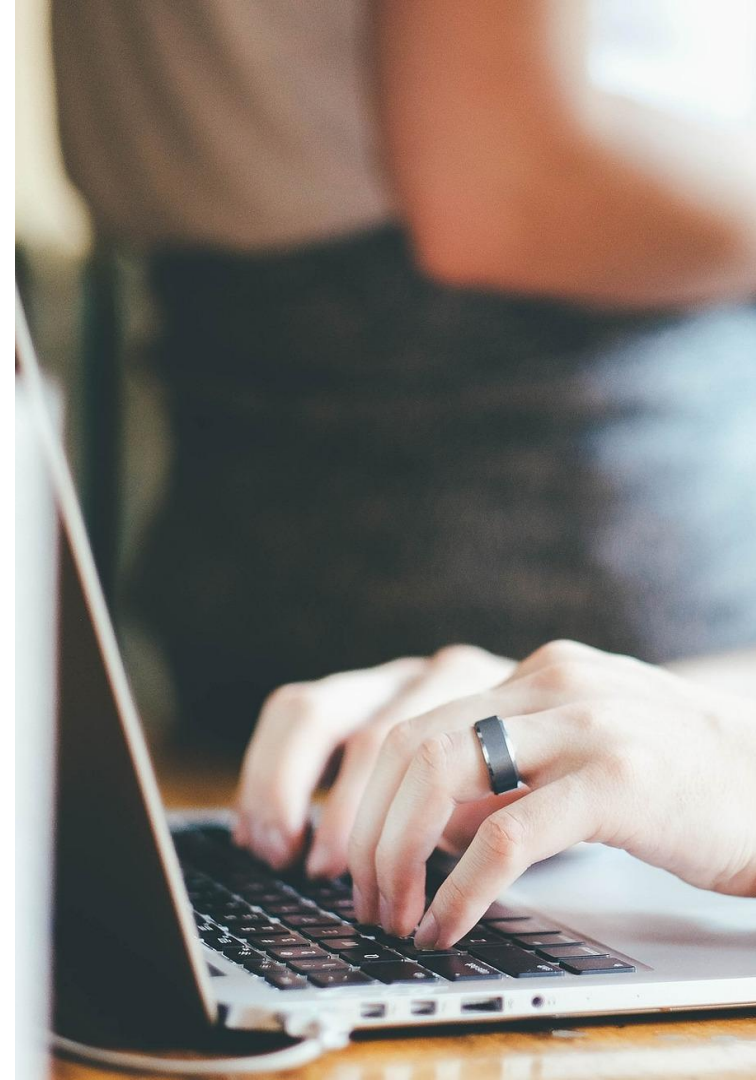